# 全国地理信息产业单位名录库 管理系统

用户手册

国家测绘地理信息局地理信息与地图司

2016年3月

|   |                  |     |     |       |     |     |   |    |     |   |    | E   | ł |     |   |     | Ī | Ł   |   |    |   |     |   |    |     |       |     |   |   |         |     |    |
|---|------------------|-----|-----|-------|-----|-----|---|----|-----|---|----|-----|---|-----|---|-----|---|-----|---|----|---|-----|---|----|-----|-------|-----|---|---|---------|-----|----|
| 肻 | 订                | 言   | ••• | •••   | ••• | ••• | • | •• | ••• | • | •• |     | • | ••  | • |     | • |     | • | •• | • | ••• | • | •• | • • | <br>• | ••• | • | • | <br>    | •   | 1  |
| 1 | 系统               | 充简  | ĵ介  | • • • | ••• | ••• | • | •• | ••  | • | •• |     | • | ••  | • |     | • |     | • | •• | • | ••• | • | •• | • • | <br>• | ••• | • | • | <br>• • | • • | 2  |
|   | 1.1              | 系   | 统   | 注     | 册   | ••• | • | •• | ••• | • | •• |     | • | ••• | • |     | • |     | • | •• | • | ••  | • |    | •   | <br>• | ••• | • | • | <br>    |     | 2  |
|   | 1.2              | 系   | 统   | 登:    | 录   | ••• | • | •• |     | • | •• | ••• | • | ••  | • | ••• | • | ••• | • | •• | • | ••  | • | •• | •   | <br>• | ••• | • | • | <br>• • | •   | 3  |
| 2 | 名录               | き   | 询   | ••    | ••  | ••• | • | •• | ••• | • | •• | ••• | • | ••  | • | • • | • | ••• | • | •• | • | ••• | • |    | •   | <br>• | • • | • | • | <br>• • |     | 5  |
|   | 2.1              | 莱   | 单   | 介:    | 绍   | ••• | • | •• | ••• | • | •• |     | • | ••• | • |     | • |     | • | •• | • | ••  | • |    | •   | <br>• | ••• | • | • | <br>    |     | 5  |
|   | 2.2              | ,查  | 询   | ••    | ••• | ••• | • | •• | ••  | • | •• |     | • | ••  | • |     | • |     | • | •• | • | ••• | • | •• | • • | <br>• | ••• | • | • | <br>• • | • • | 6  |
|   | 2.3              | 重   | 置   | ••    | ••• | ••• | • | •• | ••  | • | •• |     | • | ••  | • |     | • |     | • | •• | • | ••• | • | •• | • • | <br>• | ••• | • | • | <br>• • | • • | 7  |
|   | 2.4              | 导   | 出   | ••    | ••• | ••• | • | •• | ••  | • | •• |     | • | ••• | • |     | • |     | • | •• | • | ••  | • |    | •   | <br>• | ••• | • | • | <br>    |     | 7  |
|   | 3 更              | Ī新  | 管   | 理     | ••• | ••• | • | •• | ••• | • | •• |     | • | ••  | • |     | • |     | • | •• | • | ••• | • | •• | • • | <br>• | ••• | • | • | <br>• • | • • | 8  |
|   | 3.1              | 单   | 位   | 名:    | 录约  | 编   | 辑 | •  |     | • | •• |     | • | ••• | • |     | • |     | • | •• | • | ••  | • |    | •   | <br>• | ••• | • | • | <br>    |     | 8  |
|   | 3.1              | . 1 | 初   | 始     | 数扌  | 倨'  | 审 | 核  | 与   | 僧 | 多了 | 友.  | • | ••  | • |     | • |     | • | •• | • | ••• | • | •• | • • | <br>• | ••• | • | • | <br>• • | •   | 9  |
|   | 3.1              | . 2 | 新   | 建     | ••• | ••• | • | •• | ••• | • | •• |     | • | ••  | • |     | • |     | • | •• | • | ••• | • | •• | • • | <br>• | ••• | • | • | <br>• • | , ] | 1  |
|   | 3.1              | . 3 | 删   | 除     | ••  | ••• | • | •• |     | • | •• |     | • | ••  | • |     | • |     | • | •• | • | ••  | • | •• | • • | <br>• | ••• | • | • | <br>    | , 1 | 13 |
|   | 3.1              | . 4 | 导   | 入     | 操亻  | 乍   | • | •• |     | • | •• |     | • | ••  | • |     | • |     | • | •• | • | ••  | • | •• | •   | <br>• | ••• | • | • | <br>    | , 1 | 14 |
|   | 3.2              | 单   | 位   | 名:    | 录约  | 编   | 辑 | 确  | 认   |   | •• |     | • | ••  | • |     | • |     | • | •• | • | ••• | • | •• | • • | <br>• | ••• | • | • | <br>• • | , ] | ι7 |
|   | <del>ک</del> ر 4 | て件  | 管   | 理     | ••  | ••• | • | •• |     | • | •• |     | • | ••  | • |     | • |     | • | •• | • | ••  | • | •• | • • | <br>• | ••• | • | • | <br>    | . 1 | 18 |
|   | 4.1              | 文   | 件   | 下     | 载   |     |   |    |     |   |    |     |   |     |   |     |   |     |   |    |   |     |   |    | •   |       |     | • | • | <br>• • | ]   | 18 |

前 言

地理信息相关企业的运行状态反映了我国地理信息产业发展动向,企业信息是分析地理信息产业的基础数据资源,掌握全面、准确的企业信息可以进一步监测产业运行状况、分析时间变化特征、对比地域发展差异,进而为制定相关政策推动产业发展提供科学依据。因此,建立全国统一的地理信息产业名录库具有重要意义。地理信息产业名录库收录了全国测绘资质单位和非测绘资质单位的基本信息。目前,以组织机构代码(或统一信用代码)为唯一标示符,实现基本信息的统一更新、维护和管理。为了便于各级管理部门便捷地编辑、维护地理信息产业名录库,国家局组织开发了全国地理信息产业单位名录管理库系统,为各地提供统一在线数据管理维护工具。

全国地理信息产业单位名录库管理系统包括名录查询、更新 管理、文件管理、系统管理等模块,实现了数据检索、多条件查 询、数据批量下载、数据编辑、用户管理等多项功能。数据编辑 严格遵循"编辑——确认"的审批流程,确保数据信息准确无误。 系统支持功能定制,可按用户角色提供不同的功能,更具针对性。

1 系统简介

全国地理信息产业单位名录库管理系统现已与国家网上办 事大厅作了系统集成,用户通过网上办事大厅系统进行注册、登 录全国地理信息产业单位名录管理系统。

1.1 系统注册

新 用 户 从 网 上 办 事 大 厅 网 站 http://wsbs.nasg.gov.cn/isp\_admin/进行注册。在登录界面点 击"没有账号?立即注册",进入注册页面,按页面要求填写注册 信息,详见图-1:

| 🤮 网上办事服务大厅   管理部门用户注册     |                                                          |   |
|---------------------------|----------------------------------------------------------|---|
| <ol> <li>用/和注册</li> </ol> | 测试邮箱 ⑧ 注册成功                                              | 8 |
| 用户。                       | 5: dkkong                                                | • |
|                           | ð: •••••                                                 | • |
| <b>制</b> 角认识:20           | ði                                                       | • |
| <u>純</u> 4                | 5: 管理员                                                   | • |
| 证在中的意                     | 9. 寿份证                                                   |   |
| 证件易                       | 130733197605207861                                       | • |
| 手机导                       | ð: 15026609075                                           | • |
| 短續這些                      | 8: 87.82.2612.873                                        |   |
| 所在地区                      | は、北京市 ・ 市轄区 ・ 海淀区 ・                                      | - |
|                           | ▼ 我已阅读《同上办事大厅用户注册协议》                                     |   |
|                           | 7539                                                     |   |
|                           |                                                          | 4 |
|                           | -E0749112 . INDOCRESS/032218/05/00 132/7-3216 . Ref#94A7 | 4 |
|                           |                                                          |   |

图-1

填写完用户注册信息,点"下一步",进入邮箱激活界面,填写常用邮箱。如图-2:

| 😩 网上办事服务大厅   管理部门用户注册 |        |                         |     |  |
|-----------------------|--------|-------------------------|-----|--|
|                       | 1 用户注册 | 2 激活邮箱 (2) 注册点          | 235 |  |
|                       | 由時前:   | willwill08@126.com      | •   |  |
|                       |        | 上一步 注册                  |     |  |
|                       |        |                         |     |  |
|                       |        |                         |     |  |
|                       |        |                         |     |  |
|                       |        |                         |     |  |
|                       |        |                         |     |  |
|                       |        |                         |     |  |
|                       |        |                         |     |  |
|                       |        | 主办单位:国家观验地理信息局 技术支持:浪潮轮 | 2件  |  |
|                       |        |                         |     |  |

图-2

点击"注册",则邮箱激活信息已发送至邮箱,登录邮箱, 点连接地址,或者复制连接地址,在浏览器中执行,激活邮箱。 显示以下界面,则注册成功,如图-3。

| 🤗 网上办事服务大厅   注册 |      |         |          |  |
|-----------------|------|---------|----------|--|
|                 | 用户注册 | ❷ 激活曲8箱 | (3) 注册成功 |  |
|                 |      | 秘授已失效   |          |  |
|                 |      |         |          |  |
|                 |      |         |          |  |
|                 |      |         |          |  |
|                 |      |         |          |  |

图-3

## 1.2 系统登录

账 号 注 册 成 功 后 , 返 回 办 事 大 厅 http://wsbs.nasg.gov.cn/isp\_admin/登录界面,输入新注册的 账户及密码,并正确填写验证码,点"登录",进入网上办事大 厅关联业务系统界面,如图-4。

| 😩 网上办事服务大厅 |      |                               | diskong0566JB.tt. 123/9///2044.02                                      |
|------------|------|-------------------------------|------------------------------------------------------------------------|
|            | EXCR | A SHORE ALL AND A SHORE ALL A | (b)(+) 494(2): 00386(38666-86)38(0000044(2++)(2))) : 0038666<br>关联业务系统 |

图-4

点击界面右上角"关联业务系统"链接按钮,进入机构选择 界面,如图-5 所示,选择用户所在行政区划,点查询,在机构 列表中选中本机构名称,点击"确定"。

| +(ド) 3時2時(ヒ) 三山田(ヤ) 2038(天(A) 上(Ң(1) 15日 | u(ח)                                                                                                    |                                                                                                    |
|------------------------------------------|----------------------------------------------------------------------------------------------------|----------------------------------------------------------------------------------------------------|
| 网上办事服务大厅                                 |                                                                                                    |                                                                                                    |
| 行政区划: 北京市 ▼ 请选择 ▼ [                      | •••                                                                                                    | 壶询                                                                                                    |
| 刘表                                       |                                                                                                    |                                                                                                    |
|                                          |                                                                                                    | 确定                                                                                                    |
|                                          | 机构名称                                                                                                    |                                                                                                    |
| 1 ④ 国家测绘地理信息局                            |                                                                                                    |                                                                                                    |
|                                          |                                                                                                    |                                                                                                    |
|                                          |                                                                                                    |                                                                                                    |
|                                          |                                                                                                    |                                                                                                    |
|                                          | <ul> <li>(1) 第9編(C) 三個(V) 公組(天(A) 上興(T) 100</li> <li>(A) 内上力事服务大厅</li> <li>行政区划: 北京市 ▼ 清选择 ▼</li> <li>列表</li> <li>1 ④ 国家则绘地理信息局</li> </ul> | H(F) WHAR(F) 至 (F) COMEC(A) 王 (F) WHAR(F)     M 上 小 事 服务 大 F     行政区划: 北京市 ▼ 请选择 ▼ ▼*     M表     机构名称     1 ④ 国家 测绘地理信息局 |

进入网上办事大厅关联业务系统开通与解绑界面,如图-6所示。勾选"全国地理信息产业单位名录库管理系统",下边显示两个选项,"已有该系统老账号"和"没有该系统账号"。输入全国地理信息产业单位名录管理系统已存在的账号和密码,点"开通事项",则开通老用户单位登录功能。

| 网上办事服务大厅  |                                                                                |
|-----------|--------------------------------------------------------------------------------|
| 开通事项 解辦事项 |                                                                                |
|           | 说明: 如果您是老用户,请选择已注册的业务系统匹配登录; 如果您有其他业务系统,请登录平台后绑定。                              |
|           | 信用信息管理系统                                                                       |
|           | □                                                                              |
|           | 行政许可在线审批系统                                                                     |
|           | 加法管理系统                                                                         |
|           | 统计直报                                                                           |
|           | 测绘成果发布                                                                         |
|           | <ul> <li>✓ 全国地理信息产业单位名录管理系统</li> <li>○ 已有该系统老账号</li> <li>○ 没有该系统表账号</li> </ul> |
|           | 09267837 <sup>1</sup><br>您拥有的角色码(多个角色码之间请用英文"。"号分隔):                           |
|           | 开造事项                                                                           |

图-6

对于新注册用户,各省的角色码是不同的,各省需要在输入 框中输入下发的角色码。输入本省相应的角色码,点"开通事项", 弹出下图-7 界面提示,则该用户开通成功,界面返回图-4,点 "全国地理信息产业单位名录库管理系统"图标,进入名录管理 系统,如图-8所示。

| 文件(F) 编辑(E) 查看(V) 收藏夹(A) 工具(T) 帮助(H) |                                                                                 |
|--------------------------------------|---------------------------------------------------------------------------------|
| 😩 网上办事服务大厅                           |                                                                                 |
| 开通事项 解排事项                            |                                                                                 |
|                                      | <ul> <li>以閉: 如果您是老用户,请选择已主册的让务系统匹配邀录: 如果您有其他让务系统,请登录平台后绑定。</li> <li>(</li></ul> |
|                                      | 09267837 ^<br>怠腾有的角色码(多个角色码之间请用英文")"号分類):                                       |
|                                      | 开造事项 <u>维</u> 贡                                                                 |

图-7

| 名录件管理                    |                  |          | EPE/IX      | 50                                         |                                          |   |      |              |            |
|--------------------------|------------------|----------|-------------|--------------------------------------------|------------------------------------------|---|------|--------------|------------|
| 日录库管理导航                  | 查询名录             |          |             |                                            |                                          |   |      |              |            |
| 🔥 名录查询                   | 全国行政区划           | 机构代码     |             | 单位名称                                       | 机构地址                                     |   |      |              | - <u>-</u> |
| 单位名录查询                   | 2 一石家庄市          | 单位性质     |             | <ul> <li>● 资质等级</li> <li>● 经营范围</li> </ul> | <ul> <li>▼ 从业人数</li> <li>注册资金</li> </ul> | ~ |      |              |            |
| 測绘资质单位名录                 | 2 4 祭堂四市         | 序号       | 机构代码        |                                            | 单位名称                                     |   | 法人代表 | 注册日期         | 单位类别       |
| 非测绘资质单位名录                | ● 🎽 部間市          | 1        | 73561808X   | 河北星宇不动产评估勘测有                               | 限公司                                      |   | 全华   | 2002-02-07   | 测绘资质单位     |
| 更新管理                     | ▶ ▲ 殊家口市 ▶ ▲ 承徳市 | 2        | 748486485   | 高畠县高房房产测绘服务中                               | Ċ.                                       |   | 郭摩波  | 2012-07-31   | 測绘资质单位     |
| 单位名录编辑                   | 治州市 慶坊市          | 3        | 750264574   | 石家庄宏大舆论有限公司                                |                                          |   | 冯正彬  | 2003-04-23   | 测绘资质单位     |
| 協力な系術環境注                 | » 🍒 衡水市          | 4        | 750265921   | 石家庄开发区天远科技有限                               | 公司                                       |   | 輒晓明  | 2003-05-29   | 測验资质单位     |
| Her D. C. Scholar Miller |                  | 5        | 750266086   | 中任勘察设计有限公司                                 |                                          |   | 张拥军  | 2003-05-29   | 测绘资质单位     |
| <u>》文件管理</u>             |                  | 6        | 755488104   | 河北三和土地评估有限公司                               |                                          |   | 孝开宏  | 2003-11-17   | 測绘资质单位     |
| 文件下载                     |                  | 7        | 757509714   | 并陉县国土资源局遗验队                                |                                          |   | 杜志機  | 1987-11-10   | 测验资质单位     |
|                          |                  | 8        | 757543250   | 河北新世纪国土资源规划咨                               | 间有限公司                                    |   | 崔真凯  | 2003-12-02   | 测绘资质单位     |
|                          |                  | 9        | 758909760   | 河北重江观绘技术服务中心                               |                                          |   | 张志军  | 2004-02-19   | 测绘资质单位     |
|                          |                  | 10       | 760301826   | 并陉县天宇房地产舆绘中心                               |                                          |   | 線小和  | 2004-03-23   | 测绘资质单位     |
|                          |                  | 共有 2256条 | 记录, 当前第 1/2 | 26页                                        |                                          |   |      | 首页 上一页 下一页 尾 | 有 转到第 页    |

图-8

## 2 名录查询

## 2.1 菜单介绍

名录查询包括两级菜单,单位名录查询及其子菜单测绘资质 单位名录、非测绘资质单位名录,如图-9所示。功能包含查询、 重置、导出和详细信息查看。

点击"单位名录查询"菜单,右侧数据展示区显示全部单位 名录数据,点子菜单"测绘资质单位名录"显示本省测绘资质单 位名录数据,点子菜单"非测绘资质单位名录"显示本省非测绘 资质单位名录数据。如图-8 右侧数据展示区显示的是全部的单 位名录数据信息。

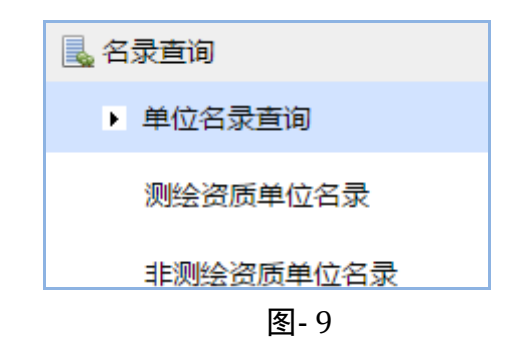

2.2 查询

名录管理系统数据查询,支持按照行政区划进行分层级查询 和多条件组合筛选查询,单位名称、机构地址、经营范围支持同 时输入多个关键词进行筛选查询,各关键词之间用空格间隔,查 询结果汇总显示在数据显示区下方,查询到的数据较多时,系统 作了分页操作。详见图-10所示。

| 前岸区         序号           新华区         1           裕华区         1           栗城区         2           井陉县         2           正定县         3 | 机构代码<br>748486485<br>750266086 | 高邑县高房房产测绘服务中心   | 单位名称 | 法人代表 | 注册日期       | 单位类别    |
|----------------------------------------------------------------------------------------------------|--------------------------------|-----------------|------|------|------------|---------|
| 开陸前区         1           溶华区         1           梁城区         2           井陸長         2           正定長         3           栾城县         3 | 748486485<br>750266086         | 高邑县高房房产测绘服务中心   |      |      |            |         |
| ] 栾城区<br>] 井陉县 2<br>] 正定县 3<br>] 栾城县                                                                                                   | 750266086                      |                 |      | 郭彦波  | 2012-07-31 | 测绘资质单位  |
| 正定县 3<br>栾城县                                                                                                    |                                | 中佳勘察设计有限公司      |      | 张拥军  | 2003-05-29 | 测绘资质单位  |
| 775464.24                                                                                                    | 760301826                      | 井陉县天宇房地产测绘中心    |      | 梁小科  | 2004-03-23 | 测绘资质单位  |
| 行唐县 4                                                                                                    | 063133396                      | 石家庄星美测绘科技有限公司   |      | 李娜   | 2013-03-25 | 测绘资质单位  |
| 灵寿县<br>高邑县 5                                                                                                    | 063387054                      | 石家庄玉洋测绘服务有限公司   |      | 张军   | 2013-03-12 | 测绘资质单位  |
| 菜泽县<br>5 日<br>5 日<br>5 日<br>5 日<br>5 日<br>5 日<br>5 日<br>5 日                                                                            | 073736027                      | 无极县洪盛土地测量服务有限公司 |      | 朱兆朋  | 2013-07-23 | 测绘资质单位  |
| 极县 7<br>山县 7                                                                                                    | 084994312                      | 晋州市众诚房产测绘有限公司   |      | 师亚涛  | 2013-12-12 | 测绘资质单位  |
| 8                                                                                                    | 319855422                      | 石家庄仁德昌信息技术有限公司  |      | 孙凤路  | 2014-10-17 | 测绘资质单位  |
| 9                                                                                                    | 40170149X                      | 河北省第三测绘院        |      | 张月华  | 1975-09-03 | 测绘资质单位  |
| 10                                                                                                    | 401704965                      | 河北省地矿局石家庄综合地质大队 |      | 太武   | 1953-10-27 | 测绘资质单位  |
| 市 共有 11                                                                                                    | 0条记录,当前第 1/11 3                | ą               |      |      | 首页 上一页 下一页 | 尾页转到第一页 |

双击单位名称,可打开本条数据的详细信息窗口,显示完成的数据信息。如图-11 所示:

| 全国行政区划                                                      | 机构代码<br>单位性质<br>单位类别 |           | <ul> <li>单位名称</li> <li>资质等级</li> <li>✓ 经营范围</li> </ul> | 测绘 房产                   | 机构地址<br>从业人数<br>注册资金  | ~                    |              |      |               |        |
|-------------------------------------------------------------|----------------------|-----------|--------------------------------------------------------|-------------------------|-----------------------|----------------------|--------------|------|---------------|--------|
| 新华区                                                         | 序号                   | 机构代码      |                                                        |                         | 单位名称                  |                      |              | 法人代表 | 注册日期          | 单位类别   |
| 1 裕华区                                                       | 1                    | 748486485 | 高邑县高房房产                                                | 测绘服务中心                  |                       |                      |              | 郭彦波  | 2012-07-31    | 测绘资质单位 |
| 栾城区<br>井陉县                                                  | 2                    | 750266086 | 查询名录                                                   |                         |                       |                      |              | ×    | 2003-05-29    | 测绘资质单位 |
| 正定县                                                         | 3                    | 760301826 | 机构代码                                                   | 748486485               |                       | 资质等级                 | 丁级           |      | 2004-03-23    | 測绘资质单位 |
| 行唐县                                                         | 4                    | 063133396 | 单位名称                                                   | 高昌县高房房产测线               | 会服务中心                 |                      |              |      | 2013-03-25    | 测绘资质单位 |
| 高邑县                                                         | 5                    | 063387054 | 机构地址                                                   | 高邑县南星路256号              | 3                     |                      |              |      | 2013-03-12    | 測绘资质单位 |
| · 深泽县<br>赞皇县                                                | 6                    | 073736027 | 单位性质                                                   |                         |                       | 行政区划                 | 130100       |      | 2013-07-23    | 測绘资质单位 |
| 无极县<br>平山县                                                  | 7                    | 084994312 | 单位类别                                                   | 测绘资质单位                  |                       | 注册日期                 | 2012-07-31   |      | 2013-12-12    | 测绘资质单位 |
| 元氏县                                                         | 8                    | 319855422 | 邮政编码                                                   | 051330                  |                       | 电话号码                 | 0311-8758501 | 5    | 2014-10-17    | 测绘资质单位 |
| 全集市                                                         | 9                    | 40170149X | 注册资金                                                   |                         | (万元)                  | 货币种类                 |              |      | 1975-09-03    | 测绘资质单位 |
| ● 葉城市<br>晋州市                                                | 10                   | 401704965 | 年末从业人数                                                 | 8                       | ((文)                  | 是否是上市公司              | 否            |      | 1953-10-27    | 测绘资质单位 |
| <ul> <li>新乐市</li> <li>慶泉市</li> </ul>                        | 共有 110条              | 记录,当前第 1/ | 法定代表人                                                  | 郭彦波                     | (122)                 |                      |              |      | 首页 上一页 下一页 尾页 | 转到第一页  |
| ▲ 唐山市<br>● 雪島山市<br>● 野町市<br>● 野町市<br>● 野市<br>● 予合市<br>● 予奈市 |                      |           | 经营范围                                                   | 丁级: 不动产测绘:<br>合同标的不超过建筑 | 房产测绘(规划)<br>【面积50万平方为 | 午可证载单栋建筑面<br><、)。*** | 积2万平方米以下,    | 单个 🔺 |               |        |

图-11

## 2.3 重置

重置按钮可以清空所有的查询条件,方便下一次查询。

2.4 导出

省级用户登录可以导出全省的数据。用户可以根据目录树的 节点和自己想要导出的数据先进行查询,然后查询结果以 excel 表格形式导出, excel 表格可直接打开, 也可保存到本地机器, 如图-12, 图-13 所示:

| <ul> <li>全国行政区划</li> <li>→ 河北省</li> <li>→ 石家庄市</li> <li>→ 长安区</li> </ul>                                                                                                    | 机构代码<br>单位性质<br>单位类别 |                          | •   | 单位名称<br>资质等级<br>经营范围 |                                  | 机构地址<br>从业人数<br>注册资金 | ~ ~                |      |   |      |               | <ul> <li>□ 査询</li> <li>□ 素置</li> <li>● 导出</li> </ul> |
|----------------------------------------------------------------------------------------------------|----------------------|--------------------------|-----|----------------------|----------------------------------|----------------------|--------------------|------|---|------|---------------|------------------------------------------------------|
| 新华区                                                                                                    | 序号                   | 机构代码                     |     |                      |                                  | 单位名称                 |                    |      |   | 法人代表 | 注册日期          | 单位类别                                                 |
|                                                                                                    | 1                    | 748486485                | 高邑  | 民高房房产                | 测绘服务中心                           |                      |                    |      |   | 郭彦波  | 2012-07-31    | 測绘资质单位                                               |
| 栾城区<br>井陉县                                                                                                    | 2                    | 750266086                | 中佳  | 协察设计有                | 限公司                              |                      |                    |      |   | 张拥军  | 2003-05-29    | 測绘资质单位                                               |
| 正定县                                                                                                    | 3                    | 760301826                | 井陉县 | 文件下载                 | - Barton                         |                      |                    | )    |   | 梁小科  | 2004-03-23    | 測绘资质单位                                               |
| 行唐县                                                                                                    | 4                    | 063133396                | 石家原 | <b>您想</b> 打          | [开或保存此文件吗?                       |                      |                    |      |   | 李娜   | 2013-03-25    | 測绘资质单位                                               |
| <del>汉</del> 府会<br>高邑县                                                                                                    | 5                    | 063387054                | 石家庭 |                      | 名称: DanWeiMan                    | ager 2016-02-18      | 184026 yls         |      |   | 张军   | 2013-03-12    | 测绘资质单位                                               |
| 》 深泽县<br>) 赞皇县                                                                                                    | 6                    | 073736027                | 无极  |                      | 类型: Microsoft Ex                 | cel 97-2003 工作       | 表                  |      |   | 朱兆朋  | 2013-07-23    | 測绘资质单位                                               |
| 无极县<br>平山县                                                                                                    | 7                    | 084994312                | 晋州市 |                      | 本示 localnost                     |                      |                    |      |   | 师亚涛  | 2013-12-12    | 测绘资质单位                                               |
| 元氏县                                                                                                    | 8                    | 319855422                | 石家の | ŧ                    | 打开(0)                            | 保存(S)                | 取洋                 |      |   | 孙凤路  | 2014-10-17    | 測绘资质单位                                               |
| □ 些云<br>辛集市                                                                                                    | 9                    | 40170149X                | 河北會 |                      |                                  | Kater Kranning       | 9甘能交件;             | 7184 |   | 张月华  | 1975-09-03    | 測绘资质单位                                               |
| <ul> <li>         一</li></ul>                                                                                                    | 10                   | 401704965                | 河北部 | 0                    | 危害您的计算机。如果您<br>该文件。 <u>有间风险?</u> | 能因為百別語識。<br>不信任其来源,请 | 卡要打并或 <sup>-</sup> | 保程   |   | 太武   | 1953-10-27    | 測绘资质单位                                               |
| 新乐市                                                                                                    | 共有 110条              | 记录,当前第 1/ <mark>1</mark> | 页   |                      |                                  |                      |                    |      |   |      | 首页 上一页 下一页 尾页 | ● 转到第 ● 转                                            |
| <ul> <li>→ 唐 電気</li> <li>● 原型</li> <li>● 即市</li> <li>● 即市</li> <li>● 即市</li> <li>● 印市</li> <li>● 保定市</li> <li>● 张家市市</li> <li>● ※ 秋康/市市</li> <li>● ※ 秋康/小市</li> <li>● ● ● 町/市</li> </ul> |                      | L                        |     |                      |                                  |                      |                    |      | ] |      |               |                                                      |

图-12

| 1  | A  | В         | C                   | D    | E      | E E            | G    | н       |      | J     | K          | L      | M            | N O P Q                                   |
|----|----|-----------|---------------------|------|--------|----------------|------|---------|------|-------|------------|--------|--------------|-------------------------------------------|
| 1  | 序号 | 机构代码      | 单位名称                | 资质等级 | 行政区划   | 机构地址           | 单位性质 | 年末从业人员数 | 注册资金 | 法定代表人 | 注册日期       | 邮政编码   | 电话号码         | 货币种类经营范围单位类别                              |
| 2  | 1  | 748486485 | <b>3县高房房产测绘服务</b> 中 | 丁级   | 130100 | 县南星路25         |      | 8       |      | 郭彦波   | 2012-07-31 | 051330 | 0311-8758501 | 2万平方绘资质单位                                 |
| 3  | 2  | 750266086 | 中佳勘察设计有限公司          | 乙级   | 130100 | i家庄市槐中         |      | 137     |      | 张拥军   | 2003-05-29 | 050021 | 0311-8581128 | 調量(管绘资质单位                                 |
| 4  | 3  | 760301826 | 陉县天宇房地产测绘中          | 丁级   | 130100 | 县人武胡同          |      | 6       |      | 梁小科   | 2004-03-23 | 050300 | 82022263     | 2万平方绘资质单位                                 |
| 5  | 4  | 063133396 | <b>家庄星美测绘科技有限</b> 公 | 乙级   | 130100 | 毕北大街186        |      | 50      |      | 李娜    | 2013-03-25 | 050800 | 0311-8363581 | i [(总建筑绘资质单位                              |
| 6  | 5  | 063387054 | <b>家庄玉洋测绘服务有限</b> 公 | 丁级   | 130100 | <b>县龙州镇香</b> 港 |      | 5       |      | 张军    | 2013-03-12 | 050600 | 0311-8298334 | 局部市政绘资质单位                                 |
| 7  | 6  | 073736027 | <b>县洪盛土地测量服务有限</b>  | 丙级   | 130100 | 头村(幸福街)        |      | 10      |      | 朱兆朋   | 2013-07-23 | 052460 | 0311-8558936 | 計算法 1000000000000000000000000000000000000 |
| 8  | 7  | 084994312 | <b>  市众诚房产测绘有限公</b> | 丁级   | 130100 | 州市光明路          |      | 6       |      | 师亚涛   | 2013-12-12 | 052260 | 0311-8512787 | i 2万平方绘资质单位                               |
| 9  | 8  | 319855422 | 庄仁德昌信息技术有限          | 丙级   | 130100 | 炎固南大街0         |      | 12      |      | 孙凤路   | 2014-10-17 | 050000 | 0311-6800010 | ■ ■(大中等絵资质单位                              |
| 10 | 9  | 40170149X | 河北省第三测绘院            | 甲级   | 130100 | 家庄市中山系         |      | 114     |      | 张月华   | 1975-09-03 | 050031 | 0311-8526606 | 拉制测绘资质单位                                  |
| 11 | 10 | 401704965 | 旨地矿局石家庄综合地局         | 甲级   | 130100 | 家庄市中山社         |      | 417     |      | 太武    | 1953-10-27 | 050085 | 0311-8523601 |                                           |
| 12 | 11 | 401750494 | L业北方勘察设计研究质         | 甲级   | 130100 | 市建设南大行         |      | 232     |      | 姜泽栋   | 1952-09-01 | 050011 | 0311-8666210 | 、线路与绘资质单位                                 |
| 13 | 12 | 568922999 | 5家庄拓博测绘有限公司         | 丙级   | 130100 | 区南桥汽配          |      | 17      |      | 袁敏    | 2011-01-21 | 050000 | 0311-8590209 | E 透通項目 絵资质单位                              |
| 14 | 13 | 570088665 | 县恒丰房产测绘服务中          | 丁级   | 130100 | 建设东路菜          |      | 12      |      | 徐洪刚   | 2011-03-14 | 051530 | 0311-8492226 | 2万平方绘资质单位                                 |
| 15 | 14 | 573865079 | 氏县金经纬测绘有限公          | 丙级   | 130100 | 元路与槐阳大         |      | 13      |      | 张军辉   | 2011-04-28 | 051130 | 0311-6900435 | 1 城市轨道绘资质单位                               |
| 16 | 15 | 583640164 | 5家庄启明测绘有限公司         | 乙级   | 130100 | 城区裕泰路          |      | 26      |      | 李永杰   | 2011-10-24 | 051430 | 0311-8866697 | 建筑面积绘资质单位                                 |
|    |    |           |                     |      |        |                |      |         |      |       |            |        |              |                                           |

图-13

#### 3 更新管理

更新管理分为两个小模块:单位名录编辑和单位名录编辑确认。

3.1 单位名录编辑

单位名录编辑的主要功能包括数据查询、新建、修改、删除、导入以及对初始化数据的审核等功能。

图-14 是单位名录编辑的界面,具体包括左侧目录树的点击 分类功能、左上方查询功能、右上方的新建、删除、重置和导入 的功能、中间的数据显示列表及最下方的列表跳转功能。带有蓝色字段可以点击进入编辑修改的页面。

| 单位名录编辑                |                                                                                                    |                 |                   |      |      |               |                                                          |
|-----------------------|----------------------------------------------------------------------------------------------------|-----------------|-------------------|------|------|---------------|----------------------------------------------------------|
| ▲ ▲ 全国行政区划<br>> → 河北省 | ボ     ボ     ボ | T               | 単位26%             |      |      |               | <u>◎</u> 査询<br><u>↓</u> 重置<br><u>↓</u> 删除<br><u>●</u> 导入 |
|                       | □ 序号                                                                                                    | 机构代码            | 单位名称              | 单位性质 | 资质等级 | 确认状态          | 审核状态                                                     |
|                       | 1                                                                                                    | 73561808X       | 河北星宇不动产评估勘测有限公司   |      | 丙级   |               |                                                          |
|                       | 2                                                                                                    | 748486485       | 高邑县高房房产测绘服务中心     |      | 丁级   |               |                                                          |
|                       | 3                                                                                                    | 750264574       | 石家庄宏大测绘有限公司       |      | 丙级   |               |                                                          |
|                       | □ 4                                                                                                    | 750265921       | 石家庄开发区天远科技有限公司    |      | 乙级   |               |                                                          |
|                       | 5                                                                                                    | 750266086       | 中佳勘察设计有限公司        |      | 乙級   |               |                                                          |
|                       | 6                                                                                                    | 755488104       | 河北三和土地评估有限公司      |      | 丙級   |               |                                                          |
|                       | 07                                                                                                    | 757509714       | 并轻县国主资源局观绘队       |      | 丁级   |               |                                                          |
|                       | 8                                                                                                    | 757543250       | 河北新世纪国土资源规划咨询有限公司 |      | 乙级   |               |                                                          |
|                       | 9                                                                                                    | 758909760       | 河北冀江测绘技术服务中心      |      | 丙級   |               |                                                          |
|                       | 🔲 10                                                                                                    | 760301826       | 并轻县天宇房地产观绘中心      |      | 丁级   |               |                                                          |
|                       | 共有 2256 斧                                                                                                    | 条记录,当前第 1/226 页 |                   |      |      | 首页 上一页 下一页 尾页 | 转到第一页 🗆 發                                                |
|                       |                                                                                                    |                 |                   |      |      |               |                                                          |

图-14

#### 3.1.1 初始数据审核与修改

名录管理系统已经导入了初始数据,各级省测绘企业管理单 位进入系统后,需对初始数据逐一进行审核。操作人员点击单位 名录编辑,按行政区划树查找各级地市的数据,选中一条数据, 点击单位名称,打开数据编辑界面,如图-15所示。审核人员对 左侧原信息进行审核,原信息内容不能为空,如有空项(初始数 据"产业类别"项均为空,需各管理单位对数据进行分类),需 补全。原信息不可编辑,可在右侧对应位置勾选或填写正确的数 据,并选择一审核人进行确认,点击"提交"按钮,将信息提交 至审核人处确认,确认无误,审核人执行"同意"操作,对该数 据进行修改。修改后确认状态为"通过",详细步骤见图-16,图 -17所示。确认通过,对原数据信息进行修改完毕,修改后的结 果可在名录查询模块查看。

| 名录库管理                      |                                                                                                    |                         | -20                                  |               |   | A. S. Conto             |
|----------------------------|----------------------------------------------------------------------------------------------------|-------------------------|--------------------------------------|---------------|---|-------------------------|
| 名录库管理导航                    | 单位名录编辑                                                                                                    |                         |                                      |               |   |                         |
| 1. 名录查询                    | - 📕 行政区划                                                                                                    | 机构代码                    | 单位名称 机                               | 构地出           |   | 🗊 室调 🔂 新建               |
| <ul> <li>单位名录查询</li> </ul> | 4 4 河北會                                                                                                    | 单位性质                    | <ul> <li>资质等级</li> <li>单位</li> </ul> | <b>边类別</b> ▼  |   | 創業 単置                   |
| . maserin                  | > 🤚 慶山市                                                                                                    | 经营范围                    | 货币种类 * 注注                            | 册资金 ~         |   | <ul> <li>)与入</li> </ul> |
| 600 C 2000                 | > 1 即戦市                                                                                                    | []」单位名录编辑               | _                                    |               |   | × 及 确认状态                |
| ap 12 CO 36 WHAT           | 田位名:供唱編     「行和区名     「行和区名     「日和区名     「日和区名     「日和田市     」     「日和市     」     「日和市     」     「日和市     」     「日和市     」     「日和市     」     「日本市     」     「日本市     「日本市     」     「日本市     」     「日本     」     「日本     」     「日本     」     「日本     」     「日本     」     「日本     」     「日本     「日本     」     「日本     」     「     「日本     」     「日本     」     「日本     」     「本     「日 | ■ 百提交 ◎关                | - 11                                 | 通过            |   |                         |
| 单位名炭编辑确认<br>一              | 承護市                                                                                                    | 原单位名称: *                | 河北星宇不动产评估勘测有限公司                      | 现单位名称:        |   | 通过                      |
| 🛼 文件管理                     | > 271市                                                                                                    | 目 原机构地址:                | 石家庄市城角街726号玉成小区物业2楼                  | 现机构地址:        |   | 通过                      |
| 文件下载                       | > 🍶 衡水市                                                                                                    | 原机构代码:*                 | 73561808X                            | 现机构代码:        |   | 通过                      |
|                            |                                                                                                    | 原单位类别:*                 | 测绘资质单位                               | 现单位类别:        | • |                         |
|                            |                                                                                                    | 原产业类别:*                 |                                      | 现产业类别:        | - |                         |
|                            |                                                                                                    | 原资质等级:                  | 丙级                                   | 现资质等级:        |   |                         |
|                            |                                                                                                    | 原单位性质:*                 | 变业                                   | 现单位性质:        |   |                         |
|                            |                                                                                                    | 原货币种类:                  | 人民币                                  | 现货币种美:        | • |                         |
|                            |                                                                                                    | 原注册资金:(万元)              | 300                                  | 现注册资金:(万元)    |   |                         |
|                            |                                                                                                    | サイ 原年末測絵<br>は いたかなく んし・ | 18                                   | 現年末測量         |   | 页 尾页 特到第页 ● 特           |
|                            |                                                                                                    | 原創政编码:                  | 050090                               | 现邮政编码:        |   |                         |
|                            |                                                                                                    | 原法定代表人;                 | 金华                                   | 现法定代表人:       |   |                         |
|                            |                                                                                                    | 原注册日期:                  | 2002-2-7                             | 现注册日期:        |   |                         |
|                            |                                                                                                    | 原电话号码:                  | 83839708                             | 现电话号码:        |   |                         |
|                            |                                                                                                    | 原是否是<br>上市公司:           | 香                                    | 现是否是<br>上市公司: |   |                         |

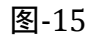

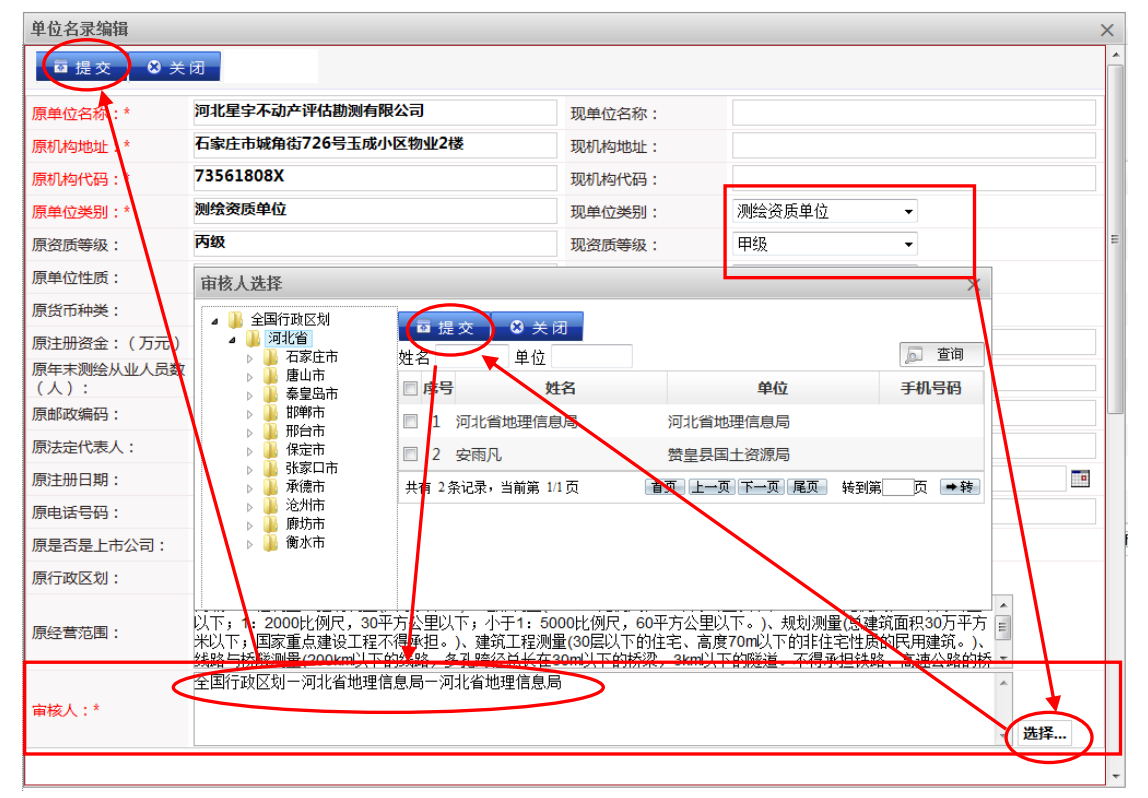

图-16

| 单位名录编辑             |                                      |                    |                                       | ×  |
|--------------------|--------------------------------------|--------------------|---------------------------------------|----|
| □ 提交 😣 关           | <b>a</b>                             |                    |                                       |    |
| 原单位名称:             | 河北省石家庄市测试数据1                         | 现单位名称:             |                                       |    |
| 原机构地址 *            | 河北省石家庄市                              | 现机构地址:             | 现信息区径                                 | 有选 |
| 原机构代码:*            | 123456 原                             | 现机构代码:             | 【 择的填写符                               | 寺修 |
| 原单位类别:*            | 测绘资质单位信                              | 现单位类别:             | 非测绘资质单位 • 改项                          |    |
| 原资质等级:             | 甲级 自                                 | 现资质等级:             |                                       |    |
| 原产业类别:             | 测绘地理信息服务                             | 现产业类别:             | 测绘地理信息硬件制造与软件开发                       | •  |
| 原单位性质:             | 事业单位                                 | 现单位性质:             | 私营有限责任公司 ▼                            |    |
| 原货币种类:             | 人民币 禁                                | 现货币种类:             | L                                     |    |
| 原注册资金:(万元)         | 555 <u>IL</u>                        | 现注册资金:(万元)         |                                       |    |
| 原年末测绘从业人员数<br>(人): | 28 操                                 | 现年末测绘从业人员数<br>(人): |                                       |    |
| 原邮政编码:             | 517020 <b>//E</b>                    | 现邮政编码:             |                                       |    |
| 原法定代表人:            | <u>₩=111</u>                         | 现法定代表人:            |                                       |    |
| 原注册日期:             | 2015-11-10                           | 现注册日期:             |                                       |    |
| 原电话号码:             | 13926676966                          | 现电话号码:             |                                       |    |
| 原是否是上市公司:          |                                      | 现是否是上市公司:          | · · · · · · · · · · · · · · · · · · · |    |
| 原行政区划:             | 130100                               |                    |                                       |    |
| 原经营范围:             | 主营业务是则绘地理信息业务财务收支                    |                    |                                       |    |
| 现经营范围:             |                                      |                    |                                       |    |
| 审核人:*              | 国家·测绘地理信息局一管理页;<br>河北省地理信息局—河北省地理信息局 |                    | <b>2</b><br>选择                        |    |

## 3.1.2 新建

图-18 是新建的编辑页面,标红字段为必填信息,其中单 位性质、单位类别、货币种类、产业类别为下拉框形式。单位类 别与资质等级、资质范围相关联,即选择单位类别为"测绘资质 单位"时必须选择资质等级,填写资质范围;选择"非测绘资质 单位"时禁止选填资质等级,资质范围被隐藏。

| 单位名称:*           | 河北省石家庄市测试数据                         | 行政区划:*   | 130102                            | 选择     |  |  |  |
|------------------|-------------------------------------|----------|-----------------------------------|--------|--|--|--|
| 几构代码:*           | 123465                              | 机构地址:*   | 河北省石家庄市长安区                        |        |  |  |  |
| 单位性质:*           | 事业单位                                | 单位类别:*   | 测绘资质单位    ▼<br>(非测绘资质单位,不需填写资质等级) |        |  |  |  |
| 产业类别:*           | 测绘地理信息服务                            | ▼ 资质等级:  | 丁级 👻                              |        |  |  |  |
| 电话号码:            | 63880566                            | 货币种类:    | 人民币                               |        |  |  |  |
| 法定代表人:           | 陈某                                  | 邮政编码:    |                                   |        |  |  |  |
| 注册资金:(万元)        | 300                                 | 注册日期:    | 2016-03-14                        |        |  |  |  |
| 年末测绘<br>从业人数(人): | 50                                  | 是否是上市公司: | 否   ▼                             |        |  |  |  |
| 经营范围:            | 测试内容                                |          |                                   | r.     |  |  |  |
| 资质范围:            | 丁级:测试内容。                            |          |                                   |        |  |  |  |
| 审核人:*            | 国家测绘地理信息局一管理员;<br>河北省地理信息局一河北省地理信息局 |          |                                   | VH-132 |  |  |  |

图-19 是新建数据时选择行政区划的弹窗,操作者选择该单 位注册地所在的行政区划,提交后机构地址会填上相应的信息, 机构地址可手动修改,供用户补全具体单位地址。

| 地区选择                                                        | × |
|-------------------------------------------------------------|---|
| 酉 提交                                                        |   |
| ▲ 全国行政区划     ▲ 河北省     □    □    □    □    □    □    □      |   |
| <ul> <li>▶ □ ↓ ···· ···· ···· ···················</li></ul> |   |

图-19

图-20是审核人选择窗口,用户新建、修改、删除的数据需 要通过审核人的审核通过才能新建、修改、删除成功,审核人可 以是上级或本级单位(提交给国家测绘地理信息局的,请选择提 交给陈晨),点击提交将选择的审核人信息填写到审核人的编辑 框里,填写完整信息后,点图-18 左上角的提交按钮,则将信息 提交给了审核人进行审核。

| 审核人选择                                                                                                    |                                                                                                    |                                     | ×                                                    |
|----------------------------------------------------------------------------------------------------|----------------------------------------------------------------------------------------------------|-------------------------------------|------------------------------------------------------|
| <ul> <li>▲ 全国行政区划</li> <li>▲ 河北省</li> <li>▶ → 石家庄市</li> <li>▶ → 唐山市</li> <li>▶ → 第皇岛市</li> <li>▶ → 第約市市</li> <li>▶ → 第次口市</li> <li>▶ → 承德市</li> <li>▶ → 廓坊市</li> <li>▶ → 廓坊市</li> <li>▶ → 衡水市</li> </ul> | □       提交       单位         姓名       单位         □       房号       姓名         □       1       河北省地理信息局         共有 1       条记录,当前第 1/1 页 | 单位<br>河北省地理信息局<br>首页 上一页 下一页 尾页 转到第 | <ul> <li>□ 查询</li> <li>手机号码</li> <li>页 →转</li> </ul> |

图-20

### 3.1.3 删除

一、填写删除原因

点击单位名录编辑,右侧信息展示区显示所有数据。用户可 按行政区划查找要删除的数据,或者使用组合条件查询,直接定 位到要删除的数据。勾选要删除的数据,点击"删除"按钮,弹 出删除原因填写窗口(如图-21),默认删除原因有三条,若删除 原因为"其他",界面会弹出文本输入区,在文本输入区填写具 体删除原因。

原因填写之后,选择审核人(可以多选),点"提交"按钮, 将数据信息及删除原因提交给选中的审核人进行审核,提交后该 条数据的确认状态标记为"待确认",在审核过程中此数据被锁 定,不能进行其他方式操作。

| 記库管理    | 95-5       |           |              |               |                                   |        |         |                   |            | Carles I         |
|---------|------------|-----------|--------------|---------------|-----------------------------------|--------|---------|-------------------|------------|------------------|
| 库管理导航   | 单位名录编辑     |           |              |               |                                   |        |         |                   |            | -                |
| 名录查询    | ▲ 🕌 行政区划   | 机构代码      |              | 单位名称          | 机构地址                              |        |         |                   |            | <u>回 室</u> 御 🗔 🕄 |
| 单位名录查询  | 百家庄市 2     | 单位性质      |              | ▼ 资质等级        | ▼ 单位类别                            |        |         |                   | (-         | · 92             |
|         | き 歴山市 泰安岛市 | 经营范围      |              | 货币种类          | <ul> <li>▼ 注册资金 ~</li> </ul>      |        |         |                   |            | 4                |
| 511E72  | 即新市        | 审核状态      |              | •             |                                   |        |         |                   |            |                  |
| 位名录编辑   | 保定市        | 四字号       | 机构代码         |               | 单位名称                              |        | 单位性质    | 资质等级              | 确认状态       | 审核状态             |
| 立名灵编辑确认 |            |           | 123456       | 词北省市核人洗择      | aine a                            |        | 2 限责任公司 |                   | 通过         | 已审核              |
| +管理     | 2 沧州市      | □ 2       | 123457       | 阿北省           |                                   |        | 化单位     | 乙級                | 通过         | 已审核              |
| #下载     | 後水市        | E 3       | 123456-AA    | 河北省           | ◎ 关闭                              |        | 限责任公司   | 甲级                | 通过         | 已编档              |
|         |            | V 4       | 123459       | 河北省:说明:如果@    | 佛定删除此数据,请选择删除原因:                  |        | 育企业     | 丁级                | 通过         | 已审核              |
|         |            | 🗹 5 3     | 123460       | 河北省: 三主要;     | 「动不属于地理信息产业                       | 5      | 化单位     |                   | 通过         | 已审核              |
|         |            | 0         | 73561808X    | 河北星: 区 其他     | (2019年期(80年)/当年大山)(当年807          | -      |         | 丙级                |            | 已审核              |
|         | 1.1        |           | 748486485    | 商品長           | 试對据                               | ~      |         | 丁级                |            |                  |
|         |            | 8         | 750264574    | 石家庄           |                                   | -      |         | 丙级                |            |                  |
|         |            | 9         | 750265921    | 石家庄 市校人 · * 源 | 家测绘地理信息局一管理员;<br>北省地理信息局一河北省地理信息局 |        | e       | 乙级                |            |                  |
|         |            | 10        | 750266086    | 中佳助           |                                   | (- 选择. | -       | 乙级                |            |                  |
|         |            | 共有 633 条词 | 2录,当前第 1/64页 | 1             |                                   |        |         | 客页 上 <del>一</del> | 0 F-0 R0 4 | (判)第 页           |

#### 3.1.4 导入操作

一、导入前组织 excel 表格数据

导入操作之前,需按照本系统提供的 excel 表格模块进行数 据组织。Excel 表格模板可在本系统的文件管理→文件下载处下 载。导入时以"机构代码"字段为主键,"机构代码"不能为空 或者 NULL,国务院办公厅推行"三证合一"后,"机构代码"可 以是原来的机构代码,没有机构代码的可填写 18 位统一社会信 用代码。系统数据中的机构代码(或统一社会信用代码)与 excel 表格中的机构代码(或统一社会信用代码)重复时,在审核确认环 节,执行"同意"操作后,系统中的主库的相应数据会自动更新 为 excel 表格中的数据信息。导入 Excel 表格数据如如图-22 所 示:

▲ A 1 机构代码 2 123456 3 123457 4 123457 4 123458 5 123459 6 123460

图-2

注:1、模板中的注册日期为文本类型。

2、考虑到系统的兼容性问题, excel 版本请使用 excel2003 版本进行组织数据。

3、Excel 模板所包含的字段信息都是必填的。

4、资质等级填写要求:非测绘资质单位此项为空,测绘资质单位此项填 写内容包括"甲级"、"乙级"、"丙级"、"丁级"四项。除此外,不得随便填写其 他内容,不然影响导入操作。

5、单位类别填写选项只包含:"测绘资质单位"和"非测绘资质单位", 没有空项,且必须填写。

6、产业类别填写选项包括: 空、"测绘地理信息服务"、"测绘地理信息 硬件制造与软件开发"、"测绘地理信息配套服务"。除此外,不得随便填写其他 内容。

7、单位性质填写要求选项包括:空、"事业单位"、"政府机关"、"企业"、 "社团"、"其他"。

8、货币种类填写要求选项,参见附表:国际货币种类代码表,此表可在 文件管理模块下载。

二、导入数据

Excel 表格数据组织完成后,用户可按下图-23 所示步骤进 行导入操作。

| 全国地理                     | 信息产业单         | 位名录管理系统                | ĉ                                                                                             |               |                            |                | Contraction Contraction of the |
|--------------------------|---------------|------------------------|-----------------------------------------------------------------------------------------------|---------------|----------------------------|----------------|--------------------------------|
| 名武库管理                    | 7-1           |                        |                                                                                               |               |                            |                | 1100 1307 FC                   |
| 名亲库曾理导航                  | 单位名录编辑        |                        |                                                                                               |               |                            |                |                                |
| 1. 名录查询                  | ▲ 行政区划<br>第北省 | 机构代码                   | 单位名称                                                                                          | 机构地址          |                            |                | 夏寶園 夏蘇黨                        |
| 单位名录查询                   |               | 単位性质                   | * 资质等级                                                                                        | * 单位类别        | *                          |                | · 重置 , 图69                     |
| 1. 更新教理                  |               | 経営范围                   | 货币种类                                                                                          | * 注册资金        | -                          |                | 2 CONA                         |
| 前位名型编辑 1                 |               | 10 m (2 m) (2 m) (2 m) |                                                                                               | an 12, 57 (2) | 道选择上传的文件                   | X              | * 0.0040.75                    |
| An on of Multipleting () |               | 2 18-5 0001100         | The state of the second second second second second                                           | 10/12/12/12   | 上传文件: CUsers'Administrator | Desktop) Mdl.  | 6 1111306                      |
| <b>中位公式時時間</b> 入         |               | III 1 75301808A        | 河北國于小均广计16期以有限。                                                                               |               | 审核人, 國家領亞地理信息員一1           | 管理员 词: 法排      | Carta 1                        |
| 1. 文件管理                  |               | 2 748480485            | 简相登前时间 <b>广</b> 即至新分中心                                                                        |               |                            |                |                                |
| 文件下载                     |               | E 3 750264574          | 白象狂发大潮感有限公司                                                                                   |               | BABael R                   | 8 <b>1</b>     |                                |
|                          |               | 4 750265921            |                                                                                               | 1             | 17                         |                |                                |
|                          |               | 5 750206080            | 中佳聪繁级计时报公司                                                                                    |               |                            |                |                                |
|                          |               | ● ↓ 行政区划<br>> ↓ 河北省 6  | <ul> <li>□ 提交</li> <li>○ 关闭</li> <li>単位</li> <li>□ 序号</li> <li>姓名</li> <li>図 1 管理品</li> </ul> | 国家测绘地理信用      | <u> </u>                   |                |                                |
|                          |               | 共                      | 🖾 2 🦯                                                                                         | 国家测绘地理信息      | 3/6                        | · 首页 上一页 不一页 词 | 资 · 特别第 页 · + 特                |
|                          |               |                        | II 3 河北省地理信息局                                                                                 | 河北省地理信息局      | 8                          |                |                                |
|                          |               |                        | 回 4 市                                                                                         | 石家庄市国土资源      | 1月(地理信息月)                  |                |                                |
|                          |               |                        | 回 5 县                                                                                         | 赞皇县国土资源局      | 5                          |                |                                |
|                          |               |                        | E 6 3355                                                                                      | 發皇县国土资源局      | 5                          |                |                                |
|                          |               |                        | 共有 6条记录,当前第 1/1页                                                                              | 首页。           | 上一頁下一頁 尾頁 特到第 页 ● 转        |                |                                |
|                          |               |                        |                                                                                               |               |                            |                |                                |

图-23

三、审核数据

导入成功后,在审核人的"单位名录编辑确认",会看到新导入、待确认的数据。如图-24展示:

| 2 全国地    | 也理信息产业单    | 单位名录         | 管理系                 | 统                                      |                                        |   |      |                      |                  |                   |               |
|----------|------------|--------------|---------------------|----------------------------------------|----------------------------------------|---|------|----------------------|------------------|-------------------|---------------|
| 名录库管理导航  | 单位名录编辑确认   |              |                     |                                        |                                        |   |      |                      |                  |                   |               |
| 名录查询     | - 🕌 行政区划   | 机构代码         |                     | 单位名称                                   | 机构地址                                   |   |      |                      |                  |                   | (日 室道         |
| 单位名录查询   | P 🔐 2546 B | 单位性质<br>经营范围 |                     | <ul> <li>資质等级</li> <li>货币种类</li> </ul> | <ul> <li>单位关别</li> <li>注册资金</li> </ul> | ~ |      |                      |                  |                   | × #5          |
| 📕 更新管理   |            | 待确认(5条)      | ( <b>计时间:(0</b> 条)  | 已确认                                    |                                        |   |      |                      |                  |                   |               |
| 单位名录编辑   |            |              | 1045/010            |                                        | AMOD                                   |   |      | MININE               | 201510100        | 18-6-04/3         | 44.00         |
| 单位名录编辑确认 |            | 18-5         | 122456              | 同小会万家市主领研想理1                           | 甲位合称                                   |   |      | 中国主要                 | PLOCHFMX<br>FR4D | 2016.2.5          | 40.64         |
| L 文件管理   |            | 2            | 123457              | 河北省石安立市御子教研?                           |                                        |   |      | <b>御业申</b> 位<br>憲小時的 | 7 63             | 2016-3-5          | 1018-01       |
| 文件下载     |            | 3            | 123457              | 河北省石家庄市测试数据3                           |                                        |   |      | 事业单位                 | CPA              | 2016-3-5          | 待确认           |
|          |            | 4 12         | 123459 河北省石家庄市澳试数据4 |                                        |                                        | 李 | 事业单位 |                      | 2016-3-5         | 待确认               |               |
|          |            | 5            | 123460              | 河北省石家庄市测试数据5                           |                                        |   |      | 事业单位                 |                  | 2016-3-5          | 待确认           |
|          |            | 共有 5 条记3     | 景,当前第1/1页           |                                        |                                        |   |      |                      |                  | 首页 上一页 下一页 尾页 转到第 | ة <b>ت</b> •₹ |

选择其中一条数据,点蓝色字体单位名称,打开审核数据窗 口,如图-25。检查新导入的本条数据是否有误。若无误,则填 写意见,点"同意"操作,(如数据库中已存在相同机构代码的 数据,此时系统提醒对数据进行修改,修改操作按 3.1.1 的文档 进行操作。)弹出"保存信息成功"提示,则数据进入主库,待 确认统计数减 1,打开"已确认",可看到通过审核历史记录, 如图-26。若发现数据有误,则填写意见,执行"不同意"操作。

确认后,审核确认通过以后,可在名录查询模块,查到新 增数据信息。

| 名录库管理                      | 里信息产           | 业甲位名录                  | 管埋糸统              |             |            |   | 1                |        |
|----------------------------|----------------|------------------------|-------------------|-------------|------------|---|------------------|--------|
| 名录库管理导航                    | 单位名录编          | <b>田晴</b> 认            |                   |             |            |   |                  |        |
| 🔜 名录查询                     | · 行政区划,<br>河北省 | in marenta<br>单位名录编辑确认 | M/0.2.92          | 40 Month 14 |            | × |                  | (三) 童道 |
| <ul> <li>单位名录查询</li> </ul> |                |                        | De Ara            |             |            |   |                  | ×      |
| 1. 更新管理                    |                |                        | 问息 ◎ 大肉           |             |            |   |                  |        |
| 单位名录编辑                     |                | 单位名称                   | 河北省石家庄市澳试数据1      | 行政区划:*      | 130100     |   |                  |        |
| 单位名录编辑确认                   |                | ALVOICOD : *           | 123456            | 机构地址:*      | 河北省石家庄市    |   | 提交时间             | 状态     |
| 1. 文件管理                    |                | 单位性质:                  | 事业单位              | 单位类别:*      | 测绘资质单位     |   |                  | 待确认    |
| 文件管理<br>文件下载               | -              | 产业类别                   | 测绘地理信息服务          | 资质等级:       | 甲級         |   |                  | 侍确认    |
| 又件下數                       | 1              | 电话号码:                  | 13926676966       | 货币种类:       | 人民币        |   | 2016-3-5         | 待确认    |
|                            | 1              | 法定代表人:                 | ₩Ξ111             | 邮政编码:       | 517020     |   | 2016-3-5         | 待确认    |
|                            | 1              | 注册资金:(万元)              | 555               | 注册日期:       | 2015-11-10 |   | 2016-3-5         | 侍職认    |
|                            |                | 年末测绘从业人员数<br>(人):      | 28                | 是否是上市公司:    |            |   | 查页 上一页 下一页 尾页 转到 | 展 页 ●發 |
|                            |                | 经营范围:                  | 主营业务是测绘地理信息业务财务收支 |             |            | * |                  |        |
|                            |                | 资质范围:                  | 资质范围              |             |            | * |                  |        |
|                            |                | 意见:                    | 同意新增数据。           | 1           |            |   |                  |        |

图-25

| 1 全国地                      | 理信息产业单          | 自位名录             | 管理系      | 统                                            |                                        |          |      |      |                 |       |
|----------------------------|-----------------|------------------|----------|----------------------------------------------|----------------------------------------|----------|------|------|-----------------|-------|
| 名录库管理<br>23录库管理导航          | 单位名录编辑确认        |                  |          |                                              |                                        |          |      |      |                 | 2763  |
| 4 名录查询                     | ▲ 行動区划<br>● 通貨業 | 机构代码             |          | 单位名称                                         | 机构地址                                   |          |      |      |                 | 直查    |
| <ul> <li>单位名录查询</li> </ul> |                 | 单位性质             |          | <ul> <li>● 资质等级</li> <li>● (※不計)※</li> </ul> | <ul> <li>单位类别</li> <li>注题次令</li> </ul> |          |      |      |                 | × ±   |
| 测绘资质单位名录                   |                 | 经高3回期<br>待确认(0条) | 待删除(0条)  | 已确认                                          | ▲ 注册資金                                 | <u> </u> |      |      |                 |       |
| 非测绘资质单位名录                  |                 | 序号               | 机构代码     |                                              | 单位名称                                   |          | 单位性质 | 资质等级 | 更新时间            | 状态    |
| 夏新管理                       |                 | 1                | 123456   | 河北省石家庄市测试数据1                                 |                                        |          | 事业单位 | 甲级   | 2016-3-5        | 通过    |
| 单位名录编辑                     |                 | 2                | 123457   | 河北省石家庄市测试数据2                                 |                                        |          | 事业单位 | 乙級   | 2016-3-5        | 通过    |
| 单位名录编辑确认                   |                 | 3                | 123458   | 河北省石家庄市湖试数据3                                 |                                        |          | 事业单位 |      | 2016-3-5        | 未通过   |
| L 文件管理                     |                 | 4                | 123459   | 河北省石家庄市测试数据4                                 |                                        |          | 事业单位 |      | 2016-3-5        | 通过    |
| 文件下載                       | -               | 5                | 123460   | 河北督石家庄市测试数据5                                 |                                        |          | 事业单位 |      | 2016-3-5        | 通过    |
| ATT M                      |                 | 共有 5 条记录         | b,当前第11页 |                                              |                                        |          |      | 80   | 医上一页 下一页 尾页 转到第 | 页 → 위 |

## 3.2 单位名录编辑确认

单位名录编辑确认是对信息的审批确认,分为待确认、待删除、已确认三个 Tab 页, 左侧是目录树, 可以点击目录树对数据进行筛选; 左上角是筛选条件, 右上角是查询和重置按钮; 中间是数据以及数据下面的分页跳转; 图-27 是单位名录编辑确认的 台账页面:

| 单位名录编辑确认                                                                                                    |                   |            |                 |                    |   |                  |      |           |            |
|----------------------------------------------------------------------------------------------------|-------------------|------------|-----------------|--------------------|---|------------------|------|-----------|------------|
| ●         ●         7 おおことが           ●         ●         ●         ●         ●         ●         ●         ●         ●         ●         ●         ●         ●         ●         ●         ●         ●         ●         ●         ●         ●         ●         ●         ●         ●         ●         ●         ●         ●         ●         ●         ●         ●         ●         ●         ●         ●         ●         ●         ●         ●         ●         ●         ●         ●         ●         ●         ●         ●         ●         ●         ●         ●         ●         ●         ●         ●         ●         ●         ●         ●         ●         ●         ●         ●         ●         ●         ●         ●         ●         ●         ●         ●         ●         ●         ●         ●         ●         ●         ●         ●         ●         ●         ●         ●         ●         ●         ●         ●         ●         ●         ●         ●         ●         ●         ●         ●         ●         ●         ●         ●         ●         ●< | 机构代码              |            | 单位名称            | 机构地出               |   |                  |      |           | 画 聖讷       |
|                                                                                                    | 经营范围              |            | 治而神後            | ■ 注册资金             | ~ |                  |      |           | I M ME LEL |
|                                                                                                    | 待确认( <b>15</b> 条) | (特相郞宗(0芬。) | 已确认             |                    |   |                  |      |           |            |
|                                                                                                    |                   | 10.10/020  |                 | 单位名称               |   | 单位性质             | 资质等级 | 提交时间      | 状态         |
|                                                                                                    | 1                 | 123464     | 河北省石家庄市澳试数据9    |                    |   | 事业单位             |      | 2016-3-14 | 待确认        |
|                                                                                                    | 2                 | 123463     | 河北省石家庄市測试数据8    |                    |   | 利料业上的公立          |      | 2016-3-14 | 待确认        |
|                                                                                                    | 3                 | 123462     | 河北省石家庄市测试数据7    |                    |   | 事业单位             |      | 2016-3-14 | 待确认        |
|                                                                                                    | 4                 | 123461     | 河北省石家庄市測试数据6    |                    |   | 潮鲜山上自己在立         |      | 2016-3-14 | 待确认        |
|                                                                                                    | 5                 | 123460     | 河北省石家庄市测试数据5    |                    |   | 事业单位             |      | 2016-3-14 | 待确认        |
|                                                                                                    | 6                 | 123459     | 河北省石家庄市測试数据4    |                    |   | 專业单位             |      | 2016-3-14 | 待确认        |
|                                                                                                    | 7                 | 123458     | 河北省石家庄市测试数据3    |                    |   | 奪业单位             |      | 2016-3-14 | 待确认        |
|                                                                                                    | 8                 | 123457     | 河北省石家庄市測试数据2    |                    |   | 專业单位             | 乙级   | 2016-3-14 | 待确认        |
|                                                                                                    | 9                 | 123456     | 河北省石家庄市测试数据1    |                    |   | <b>初新山</b> 上海自住立 | 甲級   | 2016-3-14 | 待确认        |
|                                                                                                    | 10                | 123471     | 石家庄市測试数据16      |                    |   |                  |      | 2016-3-12 | 待确认        |
|                                                                                                    | 共有 15 乐记:         | 限,当前第1/2页  | 首页 上一页 下一页 尾页 4 | अभ्रह्म 🖂 🗰 स्वर्थ |   |                  |      |           |            |

图-27

一、编辑确认

待确认显示的是新建、编辑、导入提交来的数据,基本信息 不可修改,信息正确,则填写意见,执行"同意"操作,信息有 误,则执行"不同意"操作。执行后待确认页统计数减1,在已 确认页增加新确认的记录,此处只可查看不可编辑。

二、删除确认

审核人进入系统后,在单位名录确认模块,会看到"待删除" 的信息(如图-28 所示)。审核人确认删除请求没问题,填写意 见后,执行"同意"操作,待删除区统计数减1,则执行删除数 据操作完毕。执行"不同意"操作,待删除区统计数减1,单位 名录编辑区该条信息确认状态为"删除未通过",名录查询模块 依然可查询到此条数据。

| 名录库管理导航                    | 单位名录编福确认                                                                                |                     |                                  |                             |                       |                  |
|----------------------------|-----------------------------------------------------------------------------------------|---------------------|----------------------------------|-----------------------------|-----------------------|------------------|
| 👢 名景直询                     | ▲ 3000 行政区划 ▶ 3000 北京市                                                                  | 机构代码<br>单位性质        | 单位名称<br>¥ 资质等级 ¥                 | 机构地址<br>单位类别                | Y                     | □ 查询<br>● 重型     |
| <ul> <li>单位名录查询</li> </ul> | ▶ 美澤市<br>▶ 通知省                                                                          | 经营范围                | 货币种类                             | 注册资金 ~                      |                       |                  |
| 📃 更新管理                     | ▶ → 山西省                                                                                 | 待确认(0条) ( 待倒        | 除(2条) 2 已确认                      |                             |                       |                  |
| 单位名录编辑                     | ▶ 内蒙古自治区 ▶ 近宁省                                                                          | 序号 机构代              | 洞 单位                             | 名称                          | 机构地址                  | 确认状态 时间          |
| 单位名录编辑确认                   | ▶ ■ 黒龙江省                                                                                | 1 12345             | 56 河北督石家庄市测试数据1                  | 3 9                         | 河北省石家庄市               | 待删除 2016-3-7     |
| 单位名录删除恢复                   | ▷ → 上海市 ▷ → 江苏省                                                                         | 单位名录删除确认            |                                  |                             |                       | × 對於 2016-3-7    |
| 🔜 文件管理                     | ▷ 講託省<br>▷ 曼密省                                                                          |                     | 同意 ◎ 关闭                          |                             |                       | ▲ F页 尾页 特别第 页 ●特 |
| 文件上传                       | ▷ → 福建省 ▷ → 江西省                                                                         | angest 5            | and the Trade of the Indonesia D | ell athanistic is a         | an di da 77 da strata |                  |
| 文件下载                       | ▶ <u>↓</u> 山东省                                                                          | #12018              | 河北首台家庄市湖北数据1                     | A MARKET : -                | 河北省台家庄市               |                  |
| 文件分类管理                     |                                                                                         | 0001090 : m/04/56 · | 123450                           | 107556M                     | 183                   | -                |
|                            | ▷ 講商省 ▷ ↓ 「东省                                                                           | 单位注点:               | 私當何限责任公司                         | 2104998 :<br>210270 : (TEE) | A Perio               |                  |
|                            | 广西社族自治区<br>第一次中心                                                                        |                     | 13520070500                      | 注动致主。(月九)                   | 555                   |                  |
|                            | ▶ ● 本所面<br>▶ ● 重庆市                                                                      | 产业关闭                | 》<br>現現地理信息服务                    | 因DADC9時69 :                 | 517020                |                  |
|                            | ▶ → 四川省<br>▶ → 豊和公                                                                      | 法定代表人:              | 3KΞ111                           | 注册日期:                       | 2015-11-10            |                  |
|                            | > 二 云南省                                                                                 | 单位类别:*              | 非测绘资质单位                          | 行政区划:                       | 130100                |                  |
|                            | ▷ ▲ 西華自治区 ▷ ▲ 時西省                                                                       | (人):                | 28                               | 是否是上市公司:                    |                       |                  |
|                            | <ul> <li>→ → 目前省</li> <li>→ → 等回路台北区</li> <li>→ → 等回路台北区</li> <li>→ 新羅地西尔伯治区</li> </ul> | 经营范围:               | 主营业务是测绘地理信息业务财务收支                |                             |                       |                  |
|                            |                                                                                         | 删除愿意:               | 其他:测试                            | /                           | h                     |                  |
|                            |                                                                                         | 意见:                 | 4                                |                             |                       |                  |
|                            |                                                                                         | 当前审批人:              | 管理员                              | 审批时间:                       | 2016-03-07            | •                |
|                            |                                                                                         |                     |                                  |                             |                       |                  |

图-28

#### 4 文件管理

文件管理由国家测绘地理信息局及系统管理员进行文件类 别创建及相关规章制度、规范文件的上传,供各省市县用户下载。 4.1 文件下载

文件下载主要功能是下载文件,如导入表格模板下载,文件 可直接打开,也可保存到本地机器。